آدرس frndl.ir/cpanel را در مرورگر بازکنید.

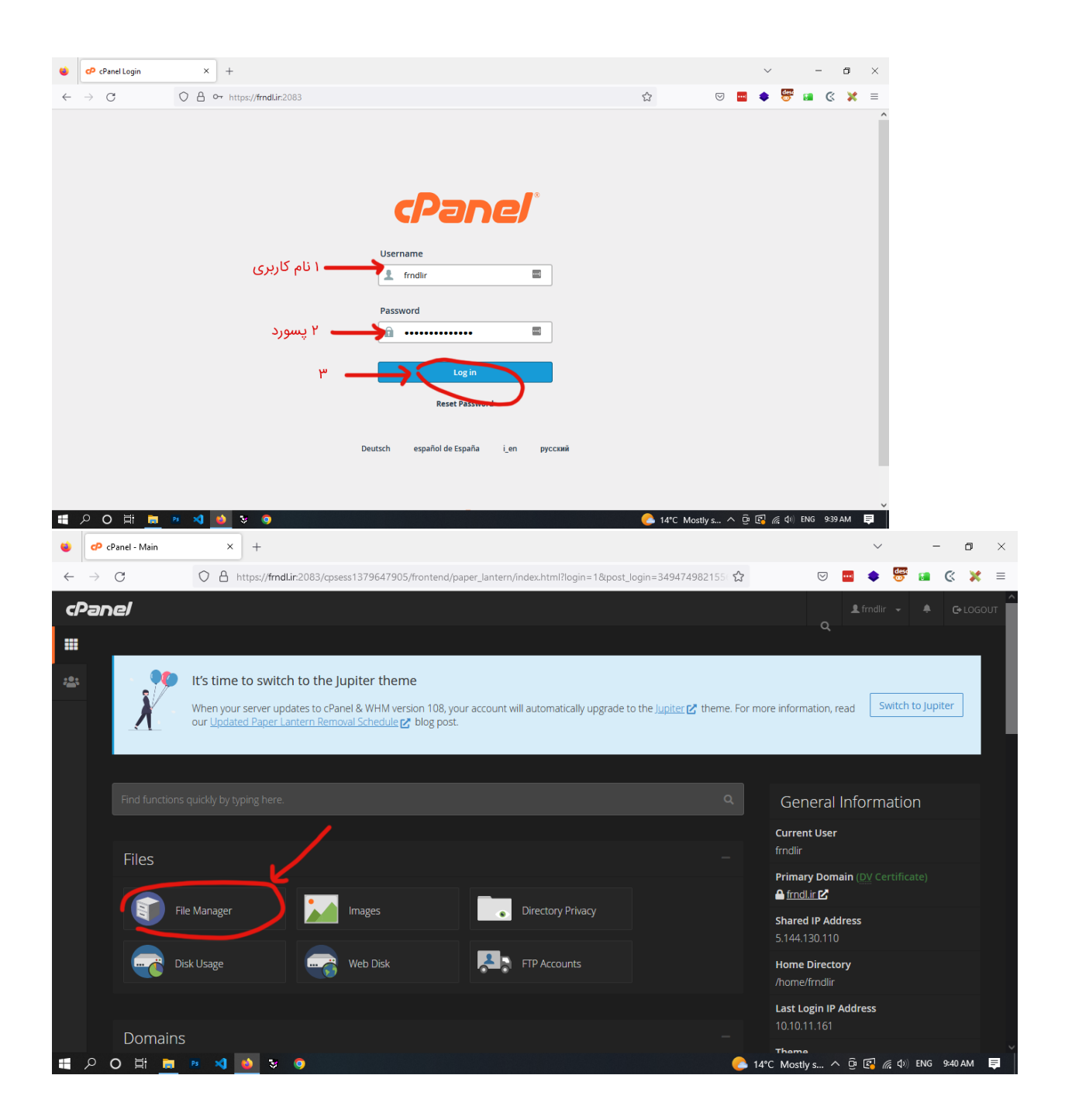

| ← → C       ▲ https://fmdLin:2083/cpsess1379647905/frontend/paper_lantern/filemanager/index.html       ☆       ♥       ■ ◆       ♥       ■       ●       ●       ●       ●       ●       ●       ●       ●       ●       ●       ●       ●       ●       ●       ●       ●       ●       ●       ●       ●       ●       ●       ●       ●       ●       ●       ●       ●       ●       ●       ●       ●       ●       ●       ●       ●       ●       ●       ●       ●       ●       ●       ●       ●       ●       ●       ●       ●       ●       ●       ●       ●       ●       ●       ●       ●       ●       ●       ●       ●       ●       ●       ●       ●       ●       ●       ●       ●       ●       ●       ●       ●       ●       ●       ●       ●       ●       ●       ●       ●       ●       ●       ●       ●       ●       ●       ●       ●       ●       ●       ●       ●       ●       ●       ●       ●       ●       ●       ●       ●       ●       ●       ●       ●       ●       ●       ● <th>C X =<br/>C Settings<br/>C Settings<br/>Permissions<br/>0750</th>                                                                                                    | C X =<br>C Settings<br>C Settings<br>Permissions<br>0750 |
|----------------------------------------------------------------------------------------------------|----------------------------------------------------------|
| Compress       Search       All Your Files       for       Go         Image: Search       All Your Files       Image: Search       All Your Files       Image: Search       All Your Files       Image: Search       All Your Files       Image: Search       All Your Files       Image: Search       All Your Files       Image: Search       All Your Files       Image: Search       All Your Files       Image: Search       All Your Files       Image: Search       All Your Files       Image: Search       All Your Files       Image: Search       All Your Files       Image: Search       All Your Files       Image: Search       Image: Search<                                                                                                    | Settings Permissions 0750 0700                           |
| Collapse All       Go       All Your Files       Tot       Go         Mame       Size       Last Modified       Type         Collapse All       Image: Size       Last Modified       Type         - Size       Last Modified       Type                                                                                                    | © Settings                                               |
| + File       + Folder       ① Copy <ul> <li>▲ Upload</li> <li>▲ Devinload</li> <li>★ Delete</li> <li>③ Restore</li> <li>ⓐ Rename</li> <li>▲ Edit</li> <li>② HTML Editor</li> <li>Permissions</li> <li>④ View</li> <li>▲ Edit</li> <li>③ HTML Editor</li> <li>Permissions</li> <li>④ View</li> <li>▲ Edit</li> <li>③ HTML Editor</li> <li>④ Permissions</li> <li>④ View</li> <li>▲ Edit</li> <li>③ HTML Editor</li> <li>● Permissions</li> <li>● View</li> <li>▲ Edit</li> <li>③ HTML Editor</li> <li>● Permissions</li> <li>● View</li> <li>▲ Edit</li> <li>③ HTML Editor</li> <li>● Permissions</li> <li>● View</li> <li>▲ Edit</li> <li>○ HTML Editor</li> <li>● Permissions</li> <li>● View</li> <li>▲ Forward</li> <li>○ Reload</li> <li>○ Select All</li> <li>□ Unselect All</li> <li>ⓐ View Trash</li> <li>ⓐ Empty Trash</li> <li>○ Empty Trash</li> <li>○ Empty T</li></ul>                                                                                                    | Permissions<br>0750                                      |
| Image: Collapse All         Go         Image: All on the state         Image: Collapse All on the state         Image: Collapse All on t | Permissions<br>0750                                      |
| Collapse All         Name         Size         Last Modified         Type           ->         # (/home/frndlir)         = etc         4 KB         Today, 9:11 AM         http://unix-directory                                                                                                    | Permissions<br>0750                                      |
| ->* (home/frndlir) 4 KB Today, 9:11 AM http://unix-directory                                                                                                    | 0750                                                     |
|                                                                                                    |                                                          |
| + etc logs 4 KB Nov 1, 2022, 11:13 AM httpd/unix-directory                                                                                                    | 0700                                                     |
| logs liscache 4 KB Nov 1, 2022, 11:05 AM httpd/unix-directory                                                                                                    | 2770                                                     |
| + mail 4 KB Yesterday. 2:37 AM mail                                                                                                    | 0751                                                     |
| + public_ftp                                                                                                    | 0750                                                     |
| + busic thin the public html 4 KB Today, 9:36 AM publichtml                                                                                                    | 0755                                                     |
| tmp ssl 4 KB Today, 12:47 AM http://unix-directory                                                                                                    | 0755                                                     |
| + var 4 KB Nov 1, 2022, 11:05 AM http://unix-directory                                                                                                    | 0755                                                     |
| var 4 KB Nov 1, 2022, 11:32 PM httpd/unix-directory                                                                                                    | 0755                                                     |
| access-logs 33 bytes Nov 1, 2022, 11:13 AM httpd/unix-directory                                                                                                    | 0777                                                     |
| 🚓 www 11 bytes Nov 1, 2022, 11:05 AM publichtmi                                                                                                    | 0777                                                     |
| Image: Normal State       Image: Normal State                                                                                                    | 0:40 AM <b>■</b>                                         |
| CP File Manager Search All Your Files V for Go                                                                                                    | Settings                                                 |
| + File       + Folder <sup>(1)</sup> Copy <sup>(1)</sup> Move <sup>(2)</sup> Download <sup>(2)</sup> Destore <sup>(2)</sup> Restore <sup>(2)</sup> Rename <sup>(2)</sup> Edit <sup>(2)</sup> HTML Editor <sup>(2)</sup> Permissions <sup>(2)</sup> Extract <sup>(2)</sup> Compress                                                                                                    |                                                          |
| Image: white public_html     Go     Image: Home     Image: Up One Level     ← Back     → Forward     Image: Reload     Image: Select All     Image: Unselect All     Image: Transhow     Image: Transhow                                                                                                    |                                                          |
| Collapse All Name Size Last Modified Type                                                                                                    | Permissions                                              |
|                                                                                                    | 0755                                                     |

| 😆 🕫 cPanel - Main X 🕫 cPar                                                                                          | nel File Manager v3 × +                                      |                               | ~                        | - o ×        |
|----------------------------------------------------------------------------------------------------|--------------------------------------------------------------|-------------------------------|--------------------------|--------------|
| $\leftarrow$ $\rightarrow$ C O A https://fm                                                                         | dl.ir:2083/cpsess1379647905/frontend/paper_lantern/filemanag | ger/index.html                | 😒 🔤 🌲 🐯 ۽                | . ≪ ≍ ≡      |
| P File Manager                                                                                                    |                                                              | Search All Your Files         | ~ for                    | Go Settings  |
| + Fil + Folder Copy ⊕ Move 1<br>۲ Compress کاد پوشه                                                                 | ᢏ Upload ▲ Download ★ Delete 'ᢒ Restore 📗                    | Rename 🖋 Edit 🕜 HTML Editor 👂 | Permissions 💿 View 🥜 Ext | ract         |
| public_html/content     Go                                                                                          | ☆ Home                                                       | ₿ Reload                      | Trash 💼 Empty Tras       | sh           |
| Collapse All                                                                                                    | Name                                                         | Size Last Modified            | Туре                     | Permissions  |
| - A (/home/frndlir)<br>+ etc<br>logs<br>lscache<br>- mail<br>+ public_ftp<br>+ public_html<br>+ ssl<br>tmp<br>+ var | 01-08-12                                                     | 4 KB Today, 9:36 AM           | http://unix-directory    | 0755         |
| E P D E 🙍 💌 刘 🕹 😵                                                                                                   |                                                              | <b>C</b> 14                   | °C Mostly s 🔨 📴 🕼 🕼 🗈    | IG 9:40 AM 📮 |

| ۲            | CP cPanel - Main           | ×       | 🕫 cPane              | el File Manager v3 | ×        | 🕫 cPanel File Manager                                                    | v3 - File Up ×  | +                            |                            |              | $\sim$        | -        | ٥      | $\times$ |
|--------------|----------------------------|---------|----------------------|--------------------|----------|--------------------------------------------------------------------------|-----------------|------------------------------|----------------------------|--------------|---------------|----------|--------|----------|
| $\leftarrow$ | $\rightarrow$ C            | 08      | nttps:// <b>frnd</b> | l.ir:2083/cpsess13 | 7964790  | 15/frontend/paper_lante                                                  | ern/filemanage  | er/index.html                | ☆                          |              | •             | <b>1</b> | ×      | $\equiv$ |
| cſ           | File Manager               |         |                      |                    |          |                                                                          |                 |                              | Search All Your Files 🗸 🗸  | for          |               | Go       | 🗘 Sett | ings     |
| + Fi         | e 🕂 Folder 🕼 Co<br>ompress | ору  ФМ | love 🏦               | Upload 🛛 🛓 D       |          | 🗙 Delete 🛛 Re                                                            | estore          | Rename 🥒 Edit                | 😰 HTML Editor 🛛 🔑 Perm     | issions 🧿    | View 🚽        |          |        |          |
| *            | public_html/content        |         | Go                   | 🖀 Home             | t Up One | Level 🗲 Back -                                                           | ➔ Forward       | ₽ Reload S                   | elect All 🔲 Unselect All 🧃 | 🖥 View Trash | 🛱 Empty       |          |        |          |
|              | Collapse A                 | .11     |                      | Name               |          |                                                                          |                 | Size                         | Last Modified              | Туре         |               | P        |        | ns       |
|              | <pre></pre>                |         |                      | 01-08-12           | New F    | older Name:<br>08-13<br>Older will be created in:<br>/public_html/conten | New Folde<br>It | پوشه<br><u>Create New Fo</u> | عنام<br>عنام<br>( cancel   | httpd/uu     | hix-directory | 0        | 755    |          |
|              | 오 이 밝 直                    | Ps 🛛    | 🗳 😵                  | <u> 9</u>          |          |                                                                          |                 |                              | C 14°C M                   | ostly s 🔨    | 🖗 🔊 🚱         | 9:5 فا ( | 0 AM   | ₹.       |

| 🔹 🕫 cPanel - Main 🛛 🗙 🕫 cP                                                                                       | anel File Manager v3 X CP cPanel File Manager v3 - File Up X   | +               |                       | $\sim$                   | - o ×       |
|----------------------------------------------------------------------------------------------------|----------------------------------------------------------------|-----------------|-----------------------|--------------------------|-------------|
| $\leftarrow$ $\rightarrow$ C O A https://fr                                                                      | ndl.ir:2083/cpsess1379647905/frontend/paper_lantern/filemanage | er/index.html   | ☆                     | v 🔤 💠 🚟 🔚                | ≪ 💥 ≡       |
| File Manager                                                                                                    |                                                                |                 | Search All Your Files | v for                    | o Settings  |
| + File         + Folder                                                                                          | 🛓 Upload 🛓 Download 🗰 Delete 🖞 Restore 📗                       | Rename 🥒 Edit   | ピ HTML Editor 🛛 🔑 Pe  | rmissions 🐵 View 🖉 Extra | act         |
| public_html/content   Go                                                                                         |                                                                | 🛱 Reload 🛛 🖸 Se | lect All Unselect All | Trash 🗍 Empty Trash      | I           |
| Collapse All                                                                                                    | Name                                                           | Size            | Last Modified         | Туре                     | Permissions |
| – 💳 🛠 (/home/frndlir)                                                                                            | 01-08-12                                                       | 4 KB            | Today, 9:36 AM        | httpd/unix-directory     | 0755        |
| <pre>+ etc<br/>logs<br/>liscache<br/>+ mail<br/>+ public_ftp<br/>+ public_html<br/>+ ssl<br/>tmp<br/>+ var</pre> | 01-08-13                                                       | 4 KB            | Today, 9:50 AM        | http://unix-directory    | 0755        |

با دابل کلیک روی آیکن پوشه وارد پوشه می شویم

| C Altyps://frndtir:2083/cpsess1379647905/frontend/paper_lantern/filemanager/index.html     C Alt Your Files     File Alt Your Files     File Folder     Compress     Alt Your Files     Collapse All     Alt Your Files     Alt Your Files     File     File<                                                                                                    | •            | 🕫 cPanel - Main X 🕫 cPa              | anel File Manager v3 - File Up × +                                                                                                    |                                        |                                      |                         | ~ -         | ٥         | ×     |
|----------------------------------------------------------------------------------------------------|--------------|--------------------------------------|----------------------------------------------------------------------------------------------------|----------------------------------------|--------------------------------------|-------------------------|-------------|-----------|-------|
| Compress Wew   Permissions View Compress Public,html/content/01-08-13 All Your Files Pownload * Delete Permissions Permissions View Permissions View View Permissions View View Permissions Permissions View View Permissions Permissions View View Permissions Permissions View View Permissions Permissions Permissions View View View Permissions Permissions View View View Permissions Permissions View View View View View View View View View View View View View View View View View View View View View View View View View View View View View View View View View View View View View View View View View View View View View View View View View View View | $\leftarrow$ | $\rightarrow$ C O A https://fr       | ndl.ir.2083/cpsess1379647905/frontend/paper_lantern/filemanager/inde                                                                          | x.html                                 | ک                                    | ☑ 🔤 📢                   |             | « 🔀       | ≡     |
| <ul> <li>File + Folder © Copy + Move Delete D Restore Rename</li></ul>                                                                                                    | G            | File Manager                         |                                                                                                    | Search All                             | Your Files 🗸 🗸 for                   |                         | Go          | 🌣 Set     | tings |
| with public_html/content/01-08-13 join     Collapse All     Name     Size   Last Modified   This directory is empty.     This directory is empty.     This directory is empty.     Iscache   Implubile_html   Impluit_e_mpi     Impluit_e_mpi     Impluit_e_                                                                                                    | + F          | i <b>le 🕂 Folder </b> () Copy 🕁 Move | ی Download ≭ Delete ூ Restore ∎ Renan کی Devended ی Devended ی Devended ی Devended کی کی کی کی کی کی کی کی کی ک<br>اشیم گزینه آپلود را میزنیم | ne 🖋 Edit 🕼 HTML<br>پلود فایل داشته با | Editor 🏼 Permissio<br>شه ای که قصد آ | ons 💿 View<br>خل هر پون | e Extrac    | t         |       |
| Collapse All       Name       Size       Last Modified       Type       Permission                                                                                                    | 1            | public_html/content/01-08-13 Go      |                                                                                                    | eload 🛛 Select All 🗌                   | ) Unselect All 🛛 🗂 Vie               | ew Trash 🛛 💼            | Empty Trash |           |       |
| This directory is empty. tet c logs losache mail public_ftp public_html ssl tmp twp twp                                                                                                    |              | Collapse All                         | Name                                                                                                    | Size Last M                            | odified                              | Туре                    |             | Permissio | ns    |
| # 〇〇日 m 29 21 10 10 10 10 10 10 10 10 10 10 10 10 10                                                                                                    | - 8          | <pre></pre>                          | This directory is empty.                                                                                                    | مسیری که در                            |                                      |                         |             |           |       |

در صفحه آپلود فایل ها را می کشیم و داخل کادر خطچین می اندازیم یادکمه Select را میزنیم و از روی سیستم انتخاب میکنیم

| ۲                                              | cP cPanel - Main                   | × 🕫 cPanel File Manager v3 × 🕝 cPanel File Manager v3 - File Up × +                                                |       | $\sim$     | -           | ٥ | × |  |
|------------------------------------------------|------------------------------------|----------------------------------------------------------------------------------------------------|-------|------------|-------------|---|---|--|
| $\leftarrow$                                   | $\rightarrow$ C                    | 🛇 🗴 https://fmdl.in:2083/cpsess1379647905/frontend/paper_lantern/filemanager/upload-ajax.html?file=&fileop=&dir= 🏠 |       | ۵          | <b>8</b> (% | × | ≡ |  |
| c/-                                            | File Upload                        |                                                                                                    |       |            |             |   |   |  |
|                                                | Select t                           | he file you want to upload to "/home/frndlir/public_html/content".                                                 |       |            |             |   |   |  |
|                                                | Maximur                            | n file size allowed for upload: 9.76 GB                                                                            |       |            |             |   |   |  |
|                                                | Overwrite                          | 2 existing files                                                                                                   |       |            | ,           |   |   |  |
|                                                | Drop files here to start uploading |                                                                                                    |       |            |             |   |   |  |
|                                                | or                                 |                                                                                                    |       |            |             |   |   |  |
|                                                | Select File                        |                                                                                                    |       |            |             |   |   |  |
|                                                |                                    |                                                                                                    |       |            |             |   |   |  |
|                                                |                                    |                                                                                                    |       |            |             |   |   |  |
| Go Back to "/home/frndlir/public_html/content" |                                    |                                                                                                    |       |            |             |   |   |  |
|                                                |                                    |                                                                                                    |       |            |             |   |   |  |
|                                                |                                    |                                                                                                    |       |            |             |   |   |  |
| -                                              |                                    |                                                                                                    | 100 M | <b>a a</b> | ENIC 0:40   |   |   |  |

| ۷            | 🕫 cPanel - Main                                | × cP cPanel File Manager v3             | × cPanel File Manager v3 - File Up ×      | +                                         |                  | $\sim$            | - 0         |     |  |
|--------------|------------------------------------------------|-----------------------------------------|-------------------------------------------|-------------------------------------------|------------------|-------------------|-------------|-----|--|
| $\leftarrow$ | $\rightarrow$ G                                | O A https://frndl.ir:2083/cpsess1       | 379647905/frontend/paper_lantern/filemana | ger/upload-ajax.html?file=&fileop=&dir= 🏠 |                  | ۲                 | ی 🗈         | × = |  |
| c/-          | File Upload                                    |                                         |                                           |                                           |                  |                   |             |     |  |
|              | Select                                         | the file you want to up                 | load to "/home/frndlir/p                  | ublic_html/content".                      |                  |                   |             |     |  |
|              | Maximu                                         | m file size allowed for upload: 9.76 Gl | 3                                         |                                           |                  |                   |             |     |  |
|              | Overwri                                        | e existing files                        |                                           |                                           |                  |                   |             |     |  |
|              |                                                |                                         | Drop files here to st                     | art uploading                             |                  |                   | -           |     |  |
| or           |                                                |                                         |                                           |                                           |                  |                   |             |     |  |
| Select File  |                                                |                                         |                                           |                                           |                  |                   |             |     |  |
|              | logo-fater.                                    | pg                                      |                                           |                                           |                  |                   |             |     |  |
|              | 39.27 KB / 39                                  | 100%<br>27 KB (100%) complete           | X                                         |                                           |                  |                   |             |     |  |
|              | Go Back to "/home/frndlir/public_html/content" |                                         |                                           |                                           |                  |                   |             |     |  |
|              |                                                |                                         |                                           |                                           |                  |                   |             |     |  |
| -            | 오 이 밝 📃                                        | 18 刘 👲 💱 🧿                              |                                           | <mark>6</mark> 14                         | °C Mostly s ^ ලි | 🔁 <i>(i</i> , 4)) | ENG 9:41 AI | M 📮 |  |
|              |                                                |                                         |                                           |                                           |                  |                   |             |     |  |
|              |                                                |                                         |                                           |                                           |                  |                   |             |     |  |

بعد از کامل شدن آپلود به رنگ سبز در می آید (حتما مطمئن شوید که به رنگ سبز در آمده و کامل شده)

| ۲            | 🕫 cPanel - Main                    | × 🕫 cPanel File Manager v3              | × cP cPanel File Manager v3 - File Up ×   | +                                        | ~     | ·     | - 0 | × |
|--------------|------------------------------------|-----------------------------------------|-------------------------------------------|------------------------------------------|-------|-------|-----|---|
| $\leftarrow$ | $\rightarrow$ G                    | O A https://fmdl.ir:2083/cpsess13       | 79647905/frontend/paper_lantern/filemanag | er/upload-ajax.html?file=&fileop=&dir= 🏠 | ▽ 🔤 🗢 | 000 👔 | « 🗶 | ≡ |
| ٢ŀ           | File Upload                        |                                         |                                           |                                          |       |       |     |   |
|              | Select                             | the file you want to upl                | oad to "/home/frndlir/pu                  | blic_html/content".                      |       |       |     |   |
|              | Maximu                             | m file size allowed for upload: 9.76 GB |                                           |                                          |       |       |     |   |
|              | Overwrit                           | e existing files                        |                                           |                                          |       |       | -   |   |
|              | Drop files here to start uploading |                                         |                                           |                                          |       |       |     |   |
|              |                                    |                                         | or                                        |                                          |       |       |     |   |
|              |                                    |                                         | Select File                               |                                          |       |       | -   |   |
|              | logo-fater.j                       | pg                                      |                                           |                                          |       |       |     |   |
|              | 38.68 KB com                       | plete                                   |                                           |                                          |       |       |     |   |
|              |                                    |                                         | Go Back to "/home/fmdlir/p                | public_html/content"                     |       |       |     |   |

🚛 2 0 計 🛤 💌 刘 📦 🕏 🧿

🔥 14°C Mostly s... ^ ট্রি 🕼 🥢 ENG 9:41 AM 🛛 🛒

| 😆 🕫 cPanel - Main X 🕫 cPan                                                                        | el File Manager v3 × 🕫 cPanel File Manag       | ger v3 - File Up × $+$                     |                                              | $\sim$                  | - o ×         |
|---------------------------------------------------------------------------------------------------|------------------------------------------------|--------------------------------------------|----------------------------------------------|-------------------------|---------------|
| ← → C A https://fm                                                                                | dl.ir:2083/cpsess1379647905/frontend/paper_lar | ntern/filemanager/index.html               |                                              | v 😐 💠 🚾 1               | ≡ 🛠 🃎 🛋       |
| File Manager                                                                                      |                                                | Se                                         | arch 🛛 All Your Files 🗸 🗸                    | for                     | Go & Settings |
| + File + Folder D Copy ⊕ Move 1                                                                   | 🕻 Upload 🕹 Download 🗱 Delete 🏷                 | Restore 📑 Rename 🖋 Edit                    | 📽 HTML Editor 🛛 🔑 Perm                       | iissions 🞯 View 🖉 Ex    | tract         |
| Compress                                                                                          | dillarea tille Ora Luci di Dada                |                                            |                                              | Manu Tarah - Tarah - Ta | -             |
| Collapse All                                                                                      | Name                                           | Size                                       | Last Modified                                | Type                    | Permissions   |
| - A (home/frndlir)<br>+ etc<br>logs<br>lscache<br>+ mail<br>+ public_ftp<br>+ ssl<br>tmp<br>+ var | iogo-fater.jpg                                 | کی 38.68 KB<br>ریلود کنید فایلی که آپلود و | Today, 10:09 AM<br>ن <b>گزینه ها صفحه را</b> | اتمویا یکی از ای        | 0644          |
| = 오이 밝 🍺 💌 刘 📦 😵                                                                                  | o 🛛                                            |                                            | 💪 14°C M                                     | ostly s ^ 📴 😰 🌈 🕬       | فا 10:09 AM 💻 |